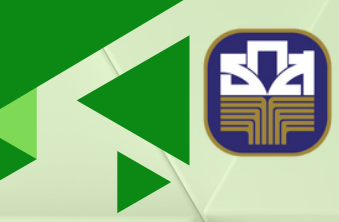

ธนาคารเพื่อการเกษตรและสหกรณ์การเกษตร BANK FOR AGRICULTURE AND AGRICULTURAL COOPERATIVES

# ສູ່ມື່ອກາຮເຈົ້າໃช້ຈານແລ້ຈ ຈື້ນລຈກະເປີຍນອ້ານດ້າກີ່ ສາຈາ (Activate)

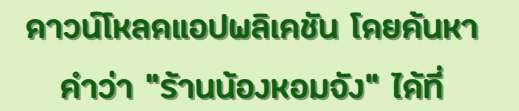

ANDROID APP ON Google Play

1. ผู้ใช้งานดาวน์โหลด "ร้านน้องหอมจัง" ซอฟต์แวร์ Mobile Application ผ่านช่องทาง Play Store (for Android)

หรือ App Store (for IOS)

- 2. เมื่อเปิดโปรแกรม "ร้านน้องหอมจัง" (
- 3. ระบบจะแสดงหน้าจอ ให้กด "เข้าสู่ระบบ" ดังภาพ

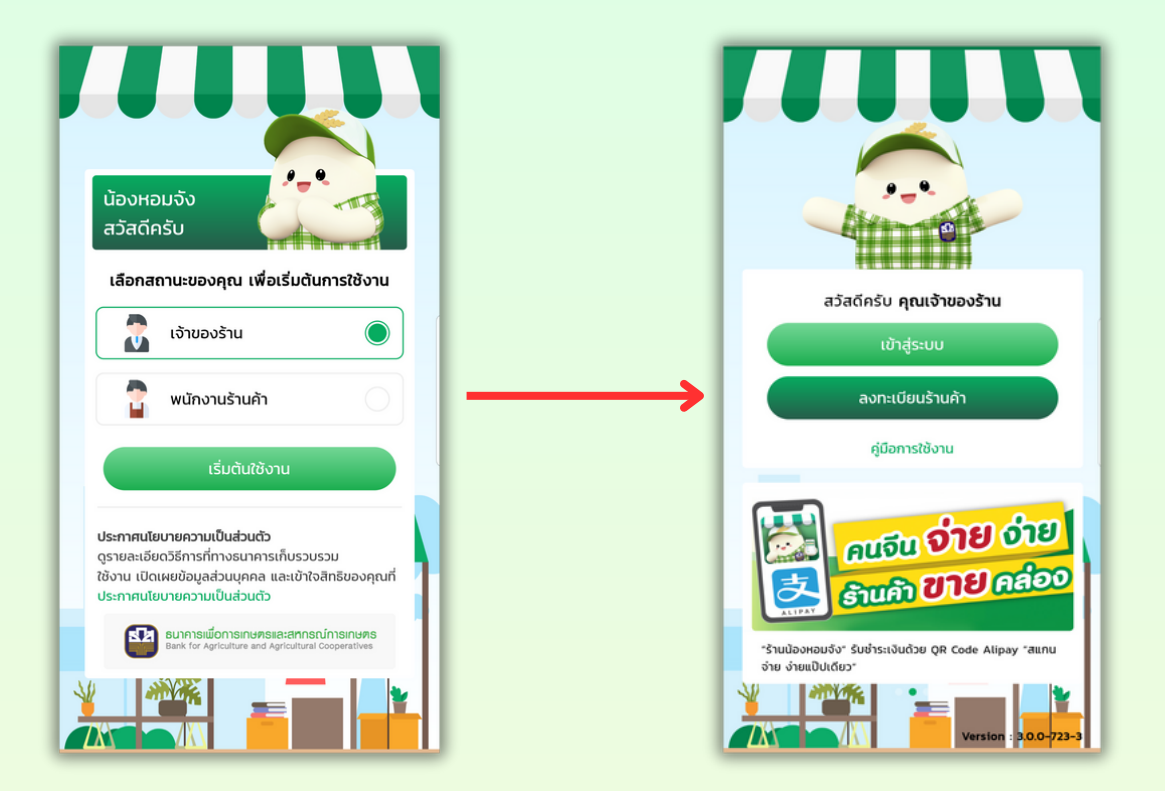

4. กดปุ่ม "เข้าสู่ระบบ" ระบบจะแสดงหน้าจอยืนยันตัวตนเจ้าของร้าน ดังภาพ

- 4.1.ระบุหมายเลขโทรศัพท์มือถือ
- 4.2.ระบุเลขบัญชีที่ลงทะเบียนร้านน้องหอมจัง 4 ตัวสุดท้าย

| < ยืนยันตัวตนเจ้าของร้าน<br>กรุณาใส่หมายเลขไทรศัพท์มือถือที่คุณได้ลง<br>กะเบียนไว้กับธนาการ<br>เพื่อเข้าใช้งานร้านป้องหอมจัง |                                  |                         | ง    |  |
|----------------------------------------------------------------------------------------------------|----------------------------------|-------------------------|------|--|
|                                                                                                    | *ເລຍບັດເອີ 4 doit<br>2535<br>ຄັດ | ายร้านน้องหอมจัง<br>าไป |      |  |
| 1                                                                                                    | 2                                | 3                       | ×    |  |
| <br>4                                                                                                    | 5                                | 6                       | Done |  |
| 7                                                                                                    | 8                                | 9                       |      |  |
|                                                                                                    | 0                                |                         | ,    |  |

5. กดปุ่ม "ถัดไป" ระบบจะแสดงหน้าจอยืนยันรหัส OTP เพื่อยืนยันตัวตน รหัสได้ส่งไปยังหมายเลขโทรศัพท์ที่ลงทะเบียนไว้ กับร้านน้องหอมจังแล้ว ให้ลูกค้านำรหัส OTP ที่ระบบส่งให้ใน Message ข้อความมากรอก ดังภาพ

| < ยืนยันรหัส OTP                                                                    |       |        |      |  |  |  |  |
|-------------------------------------------------------------------------------------|-------|--------|------|--|--|--|--|
| กรุณาใส่รหัส OTP เพื่อยืนยันตัวตน<br>รหัสได้ส่งไปยังหมายเลขโทรศัพท์<br>095-XXX-7463 |       |        |      |  |  |  |  |
| หมายเลขอ้างอิง: LOPIYH<br>ส่งรหัส OTP อีกครั้ง                                      |       |        |      |  |  |  |  |
| •                                                                                   |       | Ŷ      | ¢*   |  |  |  |  |
| 1                                                                                   | 2 авс | 3 DEF  |      |  |  |  |  |
| 4 вні                                                                               | 5 јкі | 6 мло  | Done |  |  |  |  |
| 7 PQRS                                                                              | 8 TUV | 9 wxyz | *+#  |  |  |  |  |
| *                                                                                   | 0 +   | #      | ,    |  |  |  |  |

#### 6. กรอกรหัส OTP ถูกต้อง

#### ระบบจะแสดงหน้าจอรายการร้านค้า ดังภาพ

### 7. เลือกร้านค้าที่ต้องการใช้งาน ระบบจะแสดงหน้าจอ สิ่งที่ต้องเตรียม ดังภาพ

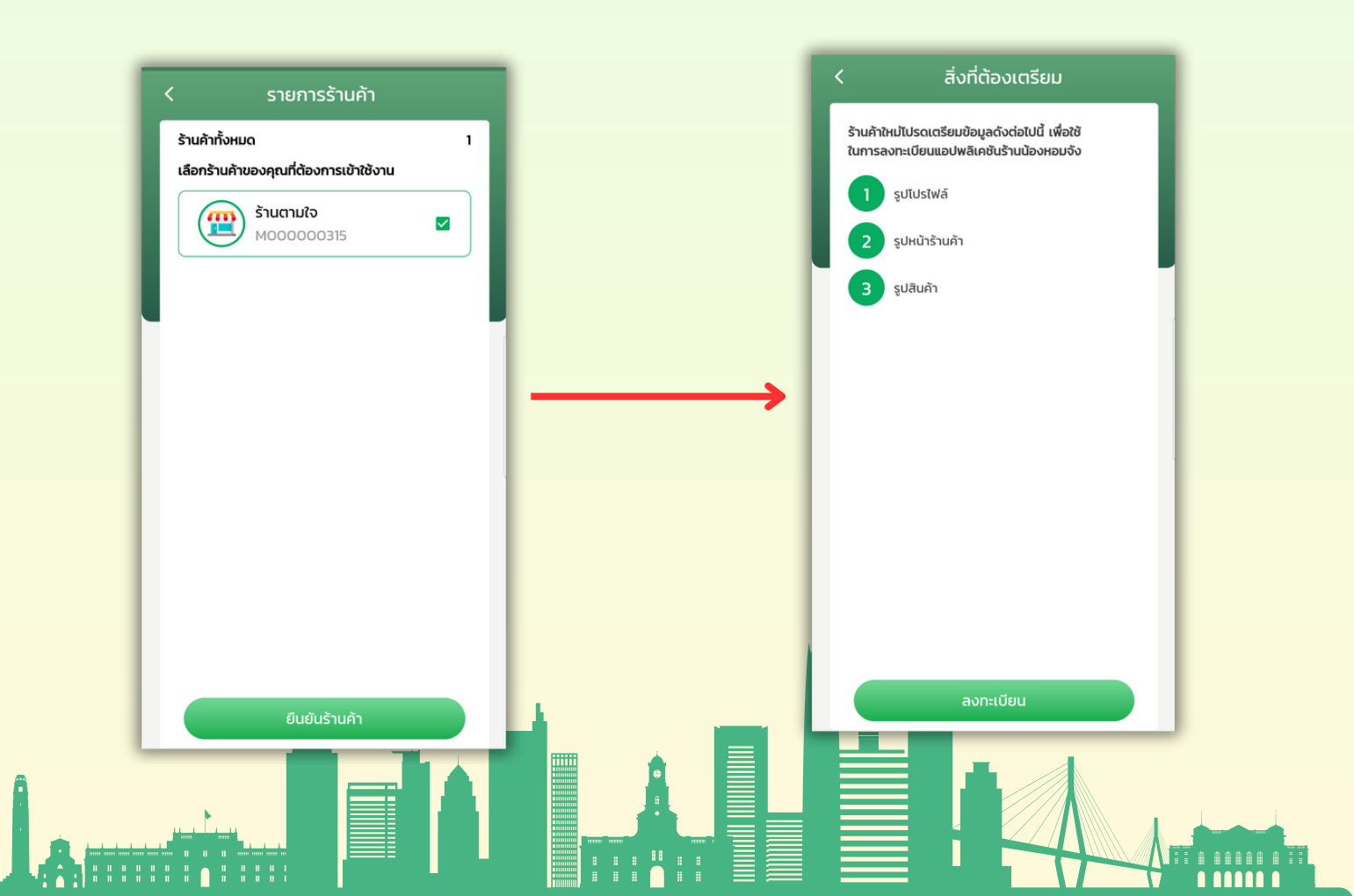

- 8. กดปุ่ม "ลงทะเบียน" ระบบจะแสดงหน้าจอเงื่อนไขการใช้บริการ ดังภาพ
- 9. กดเลือกยอมรับข้อตกลง แล้วกดปุ่ม "ถัดไป" ระบบจะแสดงหน้าจอการเปิดเผยข้อมูลส่วนบุคคล ดังภาพ

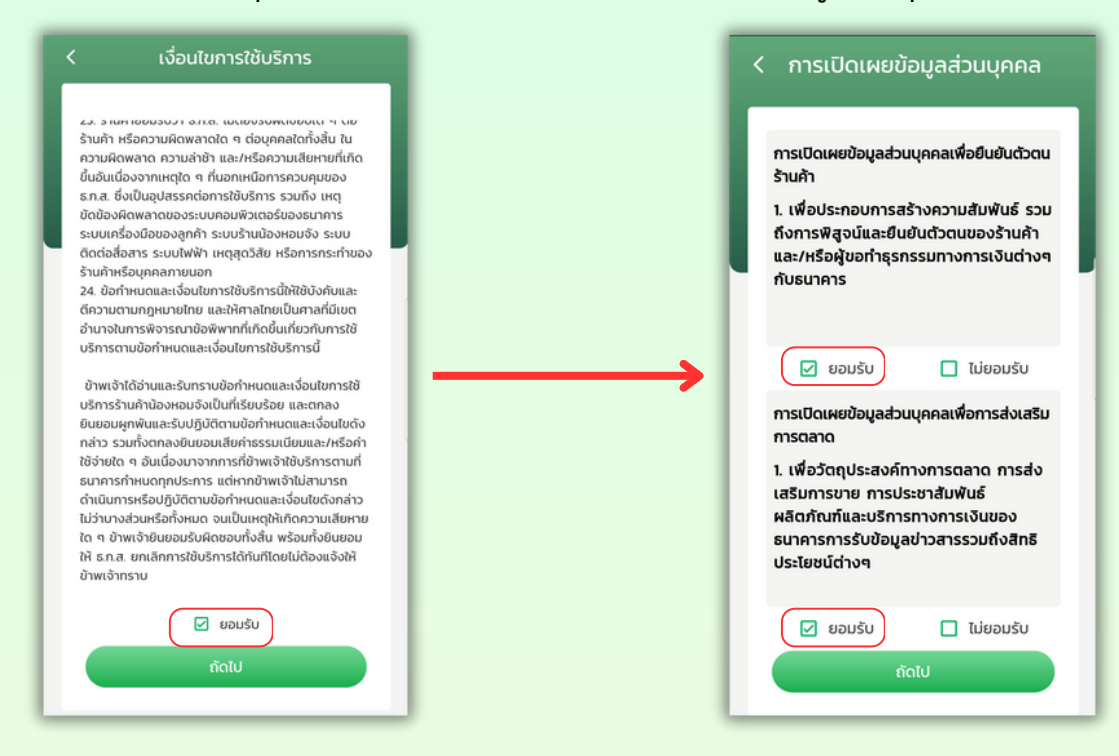

10. กดเลือกยอมรับข้อตกลง แล้วกดปุ่ม "ถัดไป" ระบบจะแสดงหน้าจอข้อมูลร้านค้า ดังภาพ

- 10.1 เพิ่มรูปโปรไฟล์
- 10.2 ระบุชื่อร้านค้า (ภาษาไทย) \*
- 10.3 ระบุชื่อร้านค้า (ภาษาอังกฤษ) \*
- 10.4 แสดงเบอร์ติดต่อ (สำหรับ OTP)
- 10.5 ระบุอีเมล (ถ้ามี)

- 10.6 ระบุประเภทธุรกิจ \*
- 10.7 ระบุช่องทางการขาย \*
- 10.8 ระบุยอดขายต่อเดือน \*
- 10.9 แสดงบัญชีรับเงิน

หมายเหตุ \* จำเป็นต้องระบุข้อมูลร้านค้า

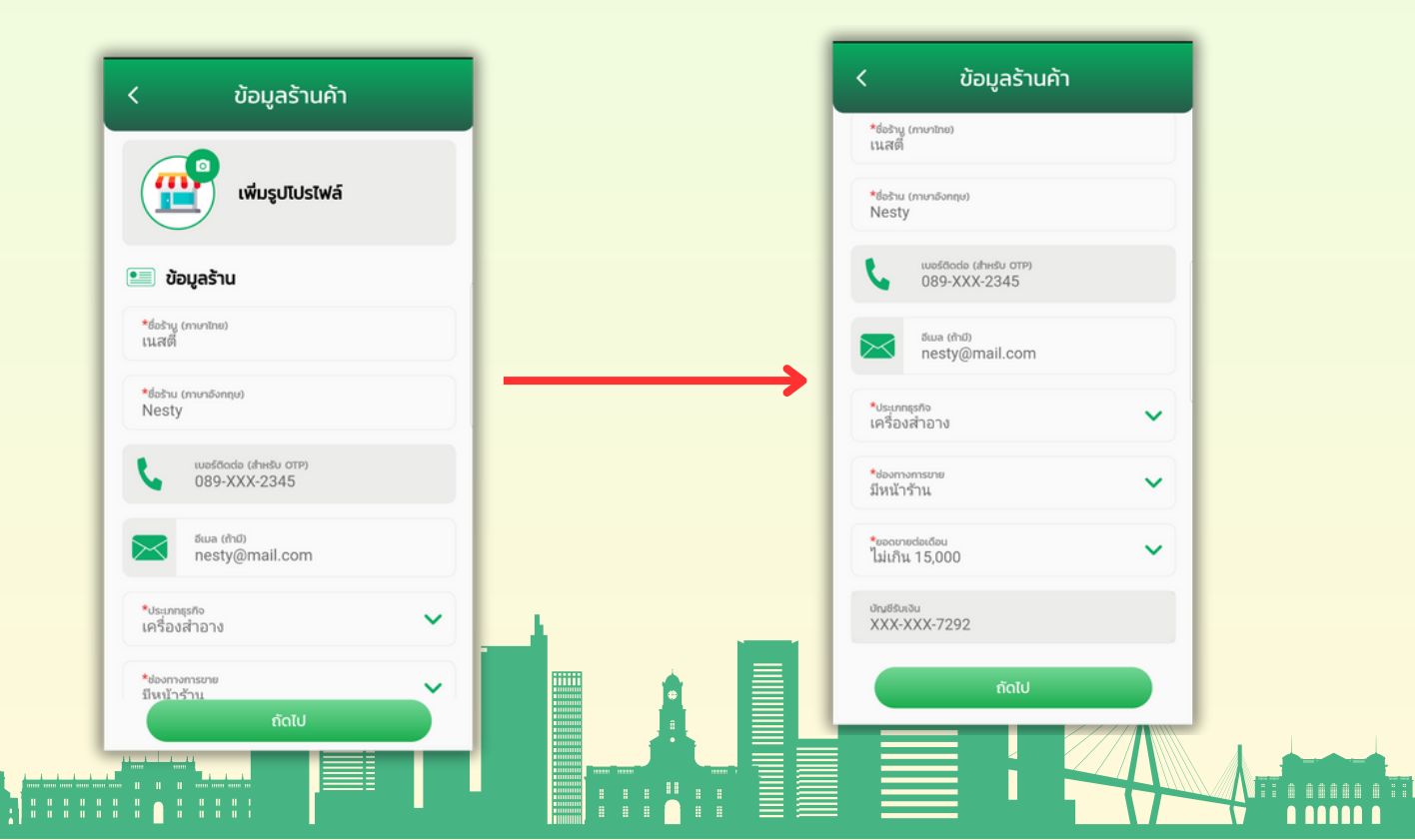

11. กดปุ่ม "ถัดไป" ระบบจะแสดงหน้าจอข้อมูลที่ตั้งร้านค้า และที่อยู่รับเอกสาร ดังภาพ

- กรณีที่อยู่รับเอกสารที่เดียวกับที่อยู่ร้าน กดเลือกเซ็คบอกซ์
- กรณีที่อยู่รับเอกสารไม่ใช่ที่เดียวกับที่อยู่ร้านค้า ให้กรอกข้อมูล
- ระบุบ้านเลขที่, อาคาร, ชั้น, ถนน ที่อยู่รับเอกสาร
- ระบุจังหวัด ที่อยู่รับเอกสาร
- ระบุอำเภอ/เขต ที่อยู่รับเอกสาร
- ระบุตำบล/แขวง ที่อยู่รับเอกสาร
- ระบุรหัสไปรษณีย์ ที่อยู่รับเอกสาร

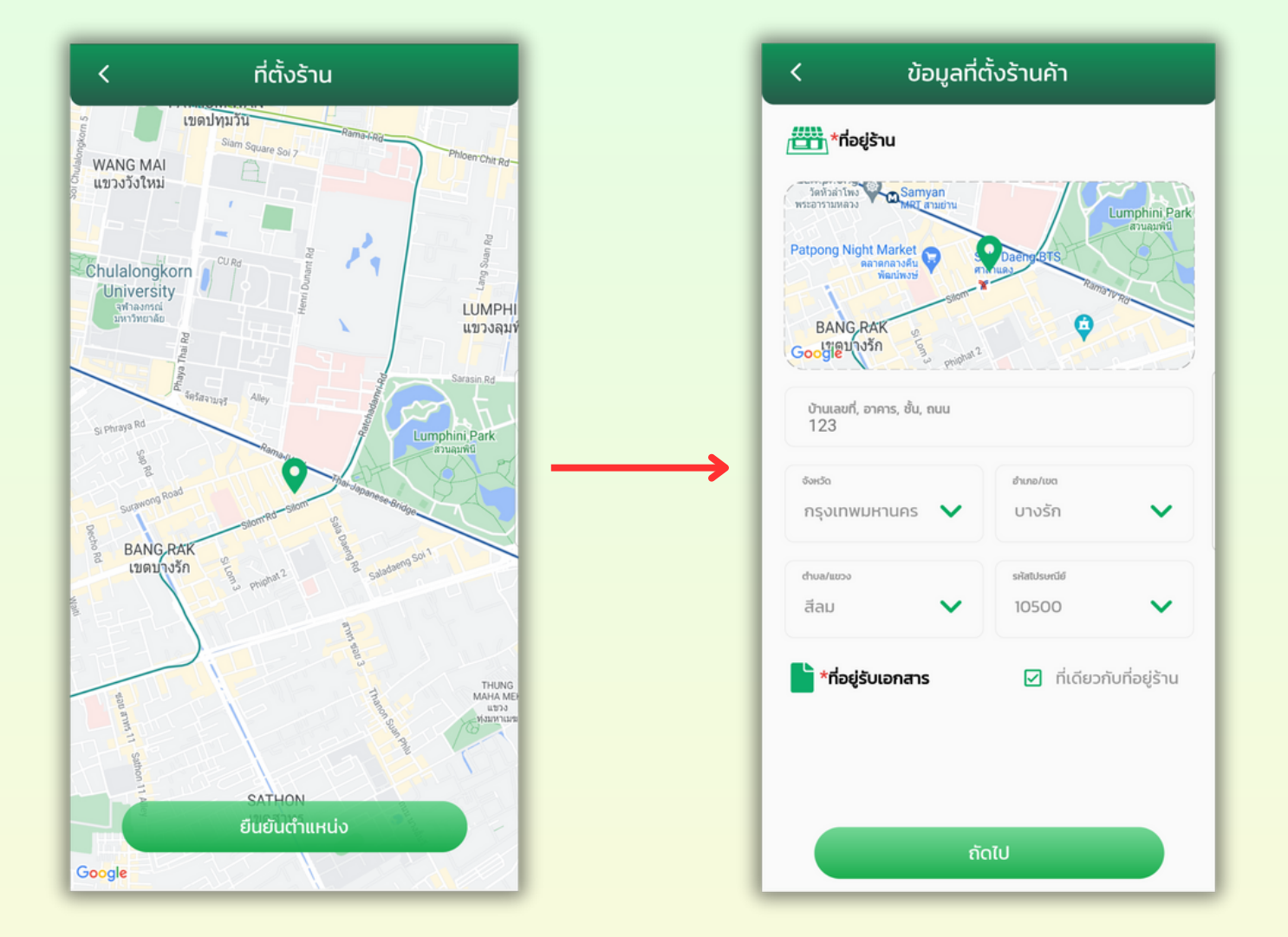

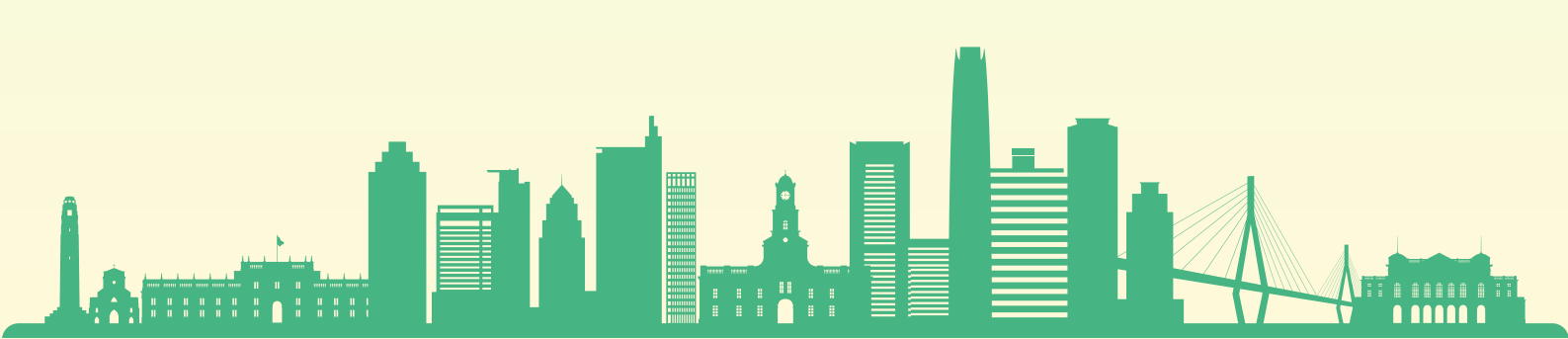

- 12. กดปุ่ม "ถัดไป" ระบบจะแสดงหน้าจอรูปภาพร้านค้า ดังภาพ
  - 12.1 อัปโหลดรูปภาพหน้าร้าน 2 ภาพ (ภาพถ่ายต้องเป็นภาพสีและเห็นป้ายชื่อร้าน และสภาพแวดล้อมโดยรวม ในกรณีที่ เป็นร้านค้าออนไลน์ให้แคปหน้าจอ เช่น เว็บไซด์, เฟสบุ๊ค, ไลน์แมน, ติ๊กตอก เป็นต้น 12.2 อัปโหลรูปภาพสินค้า/บริการ 3 ภาพ (ภาพถ่ายหรือบริการที่จำหน่าย)

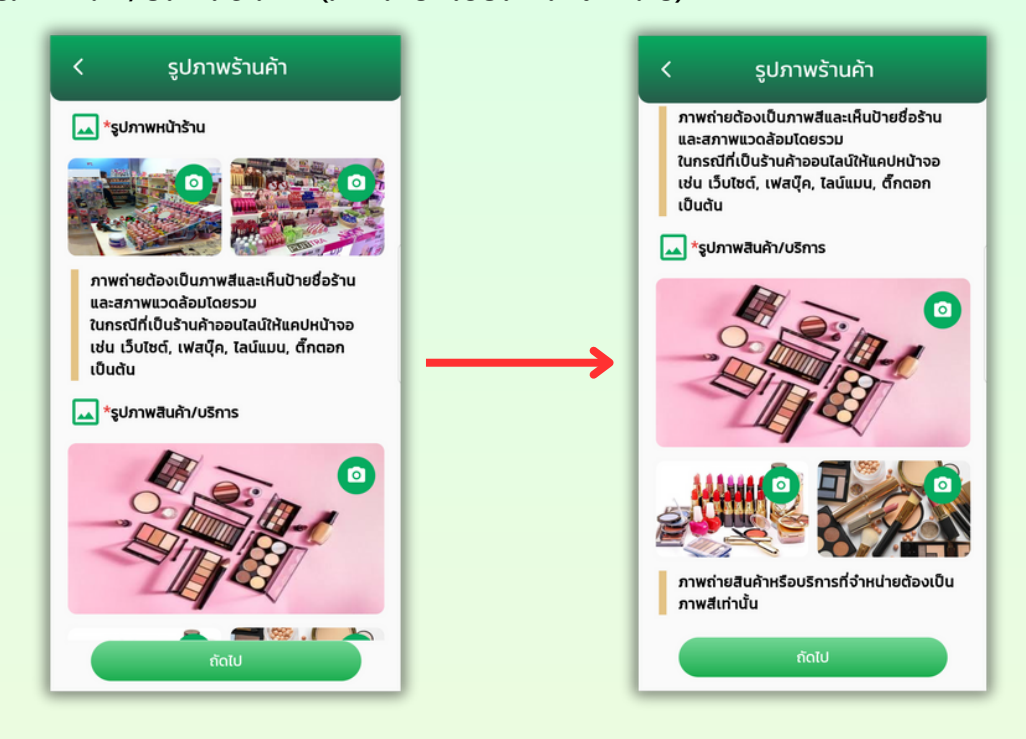

13. กดปุ่ม "ถัดไป" ระบบจะแสดงหน้าจอตรวจสอบข้อมูลร้าน สามารถกดปุ่ม " เก่อกลับไปแก้ไขข้อมูลร้าน,
ข้อมูลที่ตั้งร้าน, และรูปภาพร้านค้า ดังภาพ

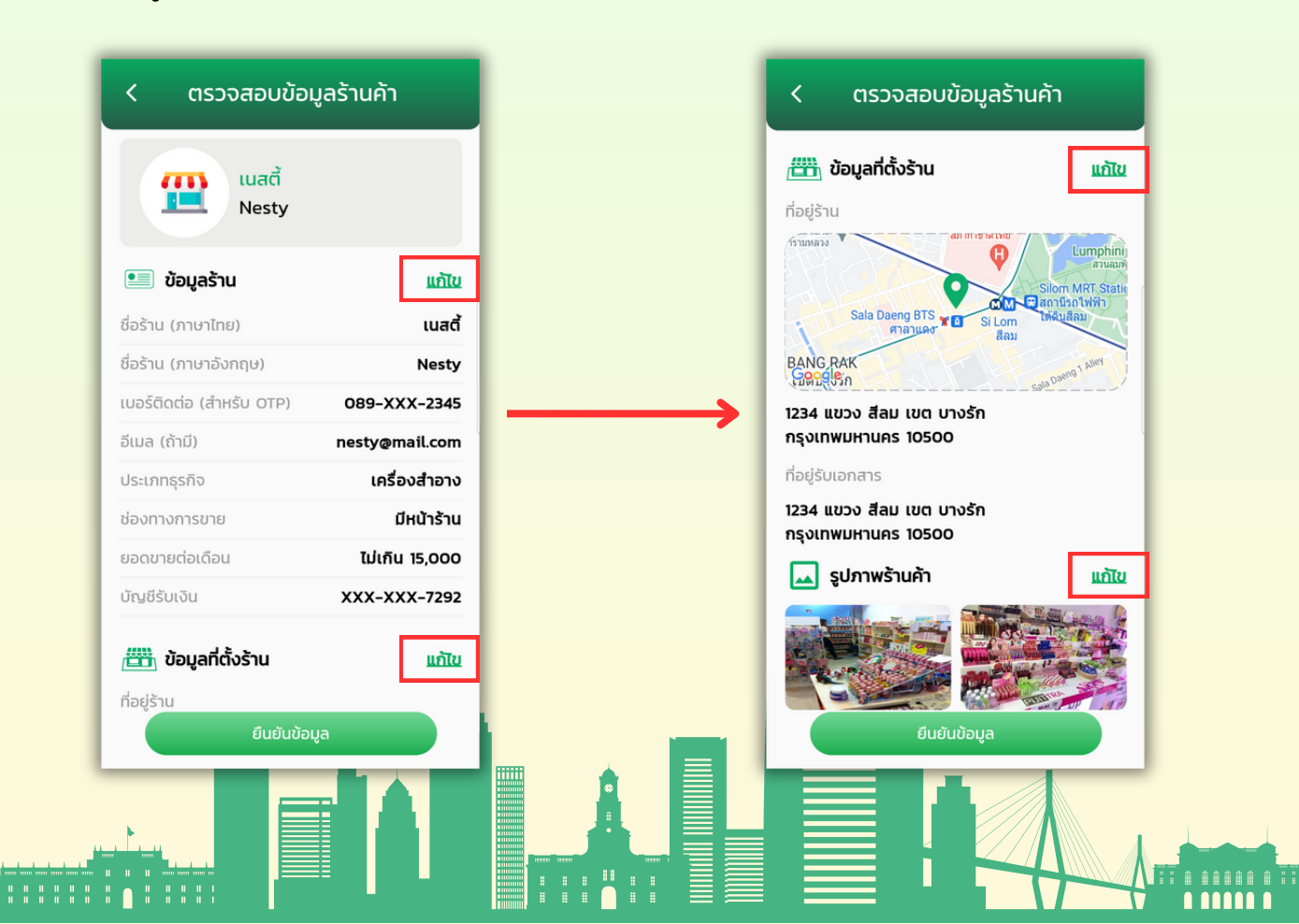

14. กดปุ่ม "ยืนยันข้อมูล" ระบบจะแสดงหน้าจอบันทึกข้อมูล ระบุรหัส PIN 6 หลัก ดังภาพ

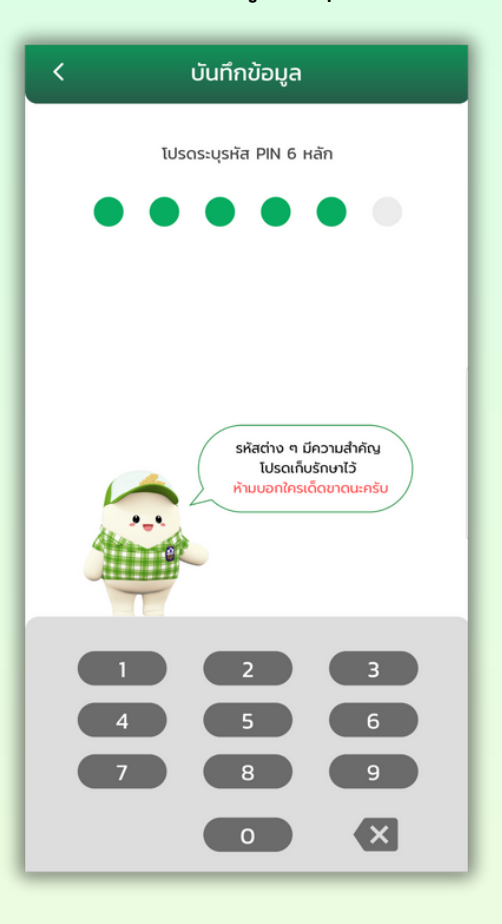

15. เมื่อยืนยันรหัส PIN 6 หลักถูกต้องแล้ว ระบบจะแสดงหน้าจอปรับปรุงข้อมูลร้านค้าสำเร็จ ดังภาพ

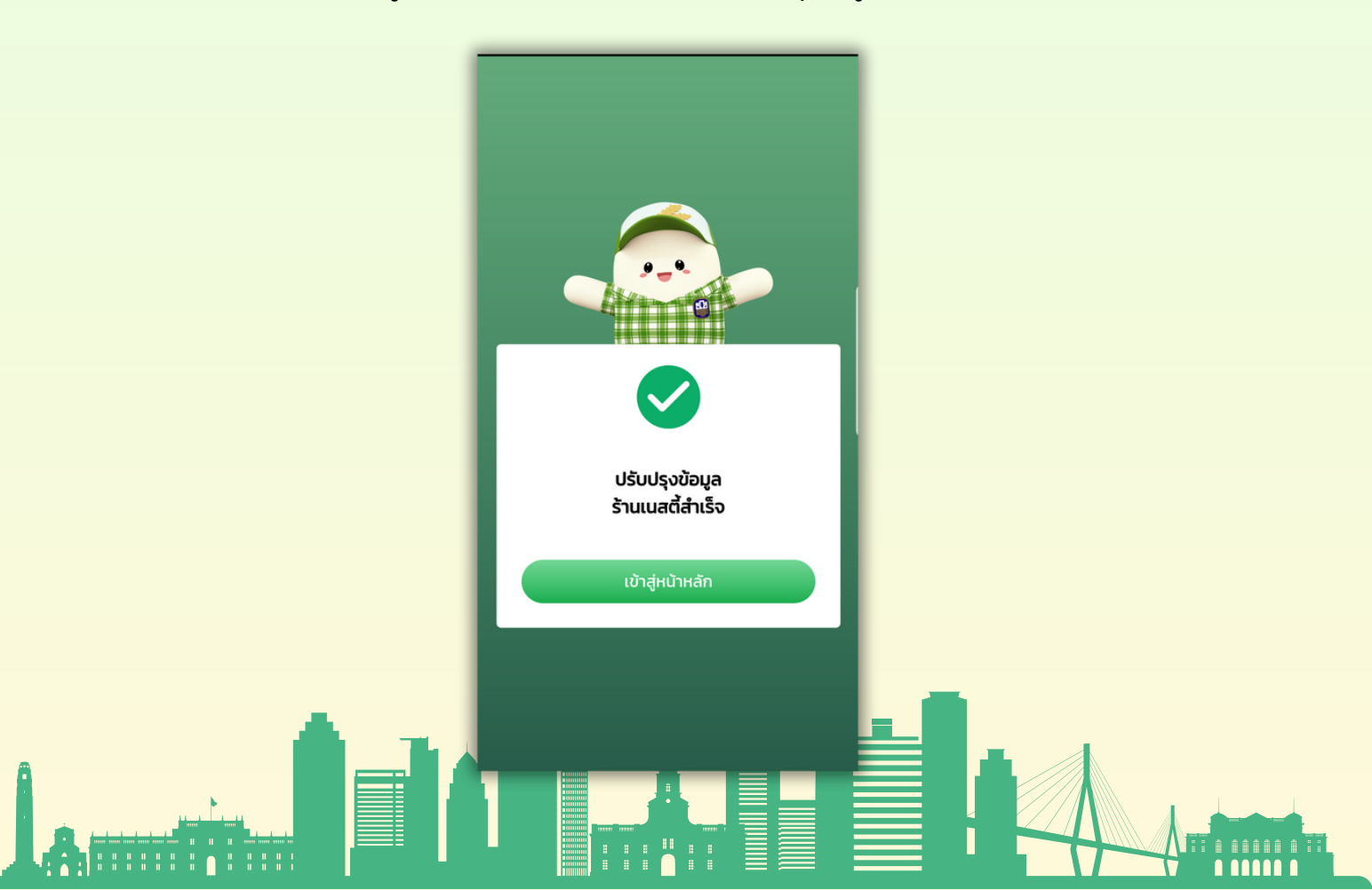